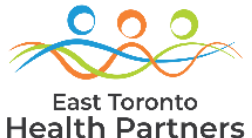

## ETHP Collaborate Health Pa

Below are instructions on how to complete a referral to Primary and Community Care Response Teams (PCCRT) or Senior Mental Health Collaborative (SMHC)

## **OBTAIN INFORMED CONSENT (BEFORE REFERRING)**

| Review &<br>Support Signing   | <ol> <li>Download the PCCRT Consent Form from <u>ETHP Collaborate sign-in page</u><br/>(used for both PCCRT and SMHC referrals)</li> <li>Read all information on the form to the client</li> <li>Have client or substitute decision maker complete/sign the form.<br/>Note: If you are not able to obtain consent in person, temporary verbal consent can be obtained<br/>until written consent is possible.</li> </ol> |
|-------------------------------|----------------------------------------------------------------------------------------------------|
| Scan Signed<br>Form           | Securely scan the signed consent form onto a secure device/network, so that you are ready to upload it onto the referral form.                                                                                                    |
| If client does<br>NOT consent | If the client does NOT consent to being referred, the care and support team can still get general advice from the PCCRT by submitting a deidentified case for discussion at rounds (see Case Submission Tipsheet).                                                                                                    |

## **COMPLETE & SUBMIT REFERRAL**

| Open New<br>Referral Form    | <ol> <li>Sign in to ETHP Collaborate</li> <li>Click "Referrals" in left toolbar to open a new referral form</li> <li>Click "+New" in top toolbar to open a new referral form</li> </ol>                                                                                                    |
|------------------------------|----------------------------------------------------------------------------------------------------|
| Enter initial<br>information | <ul> <li>4. Enter the program that the client is to be discussed at PCCRT or SMHC: <ul> <li>a. PCCRT rounds (for adults 18+) - consult with health and social services professionals representing 20+ organizations and multiple sectors</li> <li>b. SMHC rounds (for adults 50+) - consult with a geriatric psychiatrist, behaviour support specialist, and other health and social service providers with mental health expertise</li> </ul> </li> <li>5. Enter other referral, consent and client information. <ul> <li>a. In the postal code field: <ul> <li>i. If the person lives in East Toronto, enter their postal code</li> <li>ii. If the person doesn't live in East Toronto, enter "1. no fixed address"</li> </ul> </li> <li>iii. If the person, has no fixed address, enter "2. Lives outside East Toronto"</li> </ul> </li> <li>Note: The "Neighbourhood" field will auto-populate so you don't need to enter anything.</li> <li>6. Click "Save"</li> <li>Note: Clicking "Save &amp; Close" at this point will save the referral in draft form (to finish later)</li> </ul> |

| Upload          | <ol> <li>If written consent has been obtained and the signed consent form has been</li></ol>                                                                           |
|-----------------|----------------------------------------------------------------------------------------------------|
| Consent Form    | scanned, click "Upload document" to attach it. <li>Note: if the form is not ready to be uploaded, this action will be assigned to you to do later</li>                 |
| Complete &      | <ol> <li>8. Enter factors affecting well-being (completing step 5 above first)</li></ol>                                                                               |
| Submit Referral | Note: you will need to have saved the case before doing this (see step 5 above) <li>9. Include information for any other care/support team members you would like</li> |
| Form            | to attend rounds <li>10. Click "Save" and "Submit"</li>                                                                                                    |

## WHAT TO EXPECT

| Referral Status                            | <ul> <li>Within minutes of submitting the referral:</li> <li>You will receive a confirmation email</li> <li>Status of referral on "My Referrals" list will change from "draft" to "submitted"</li> </ul>                                                                                                    |
|--------------------------------------------|----------------------------------------------------------------------------------------------------|
| Referral<br>Acceptance                     | <ul> <li>Within 3 business days:</li> <li>You will receive a second email letting you know if the referral has been accepted or declined and outlining next steps.</li> <li>If the referral has been accepted, a coordinated care plan (CCP) will have been created for the client which you will be able to access.</li> <li>Note: until the referral is accepted and the client's CCP has been created, the client's name will not show in your "My Referrals" list</li> </ul> |
| Cancelling<br>Referral                     | If for any reason you want to cancel a referral, reply all to the email confirmation to communicate this request to the PCCRT administrator.                                                                                                    |
| Monitoring /<br>Managing Your<br>Referrals | Use the "My Referrals" list to see all of your referrals which you can sort/filter by status, program etc.<br>See CCP Use Instructions for details.                                                                                                    |